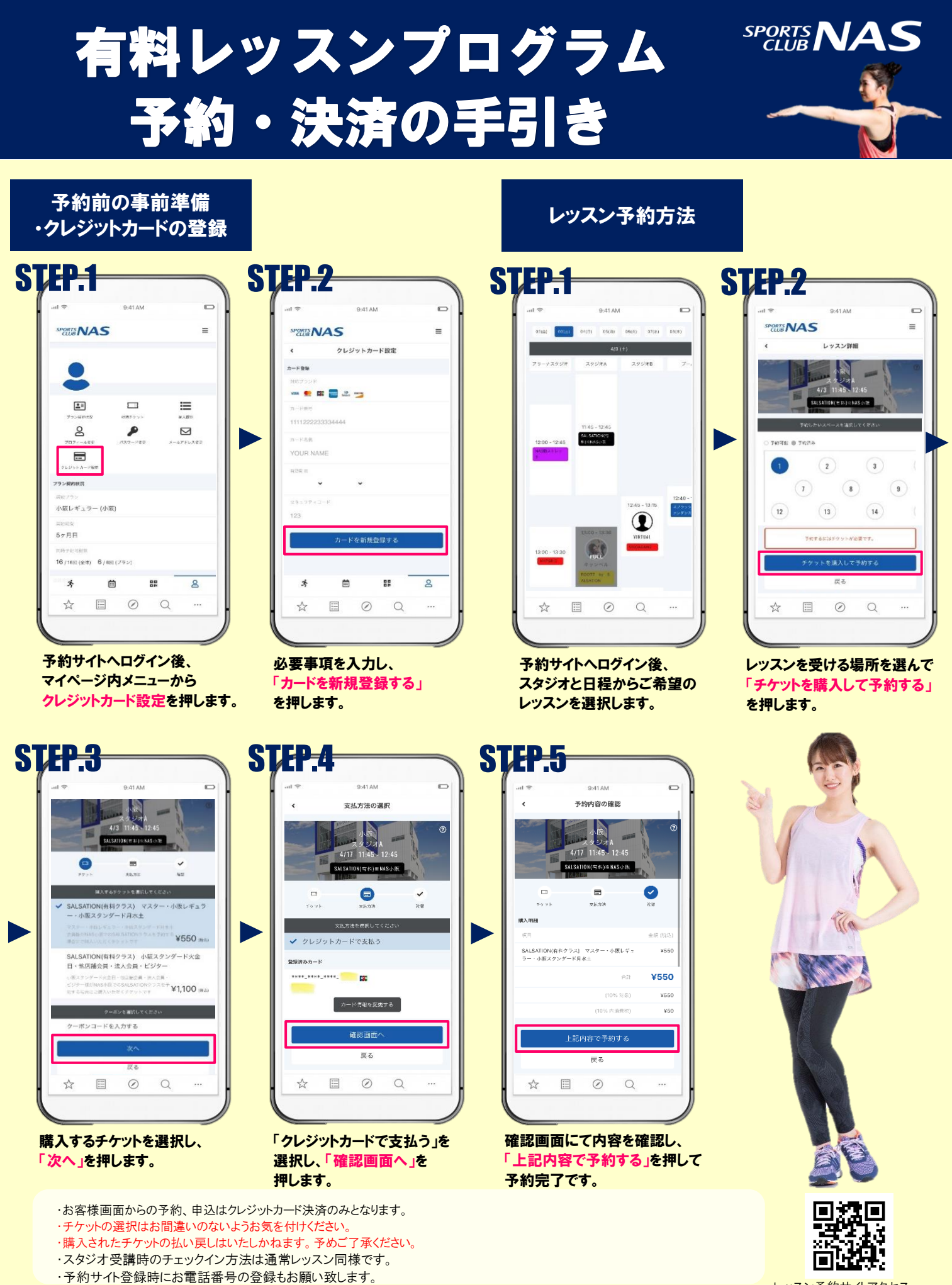

レッスン予約サイトアクセス